## How to Configure Exchange an Account in Outlook 2011

Launch Outlook and click Add Account

(If you would like Outlook to be your default client, *check* 'Make Outlook the default application for email, calendar, and contacts')

|            | Welcome to Outlook for Mac                                                                                                    |
|------------|----------------------------------------------------------------------------------------------------|
|            |                                                                                                    |
|            |                                                                                                    |
|            |                                                                                                    |
|            | No. No. No.   No. No. No.   No. No. No.   No. No. No.   No. No. No.   No. No. No.   No. No. No.   No. No. No.   No. No. No.   No. No. No.   No. No. No.   No. No. No.   No. No. No.   No. No. No. |
|            |                                                                                                    |
|            | Welcome to <b>Outlook</b> :mac <sup>2011</sup> What's New 🕥                                                                                                    |
|            |                                                                                                    |
|            |                                                                                                    |
| Or, t      | To set up your e-mail or Exchange account, click Add Account.<br>to import data from Entourage or another e-mail application, click Import.                                                       |
|            | Make Outlook the default application for e-mail, calendar, and contacts                                                                                                    |
|            | Add Account Import                                                                                                    |
| Learn More | Continue                                                                                                    |

## Click Exchange Account

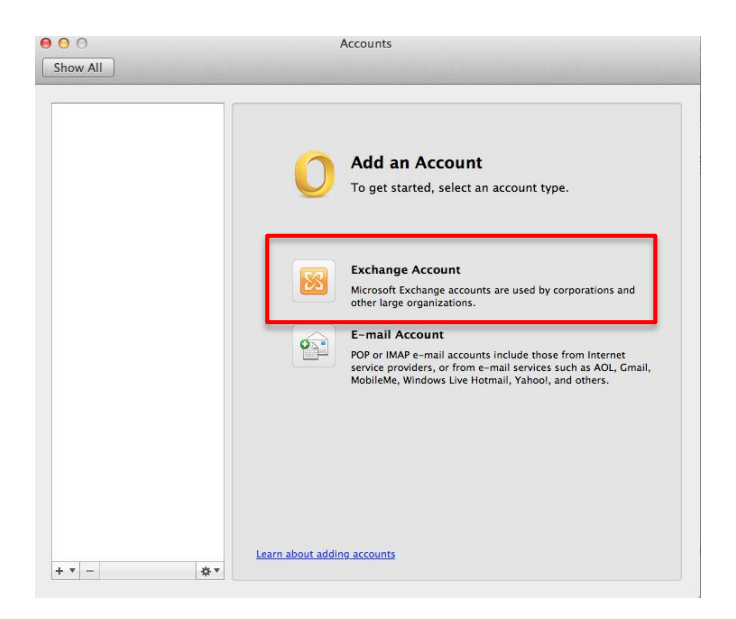

Enter your email address, username (ex. win.duke.edu\NetID) and password

## Click Add Account

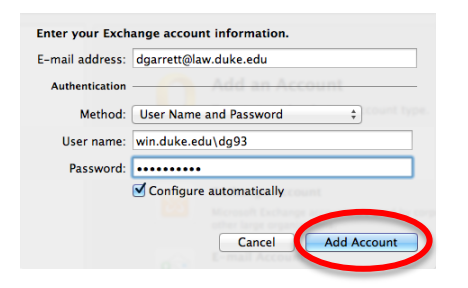

You will receive a Security Alert to accept the settings from the server exchange.oit.duke.edu. This allows Outlook to automatically update your account settings if any changes are made to Duke's Exchange system.

Check the box Always use my response for this server and click Allow.

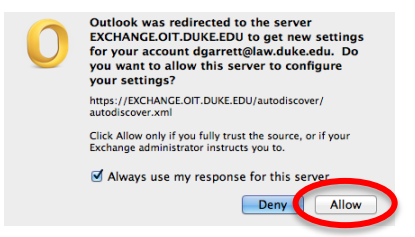

The successfully added email account will show under Accounts

(You can customize the name of the added account under Account description)

| 00                                               | Accounts                                       |   |
|--------------------------------------------------|------------------------------------------------|---|
| Show All                                         |                                                |   |
|                                                  |                                                |   |
| Default Account<br>Duke<br>dgarrett@law.duke.edu | Duke<br>Exchange Account                       |   |
|                                                  | Account description: Duke                      | _ |
|                                                  | Personal information                           |   |
|                                                  | Full name: Detra Garrett                       |   |
|                                                  | E-mail address: dgarrett@law.duke.edu          |   |
|                                                  | Authentication                                 |   |
|                                                  | Method: User Name and Password ‡               |   |
|                                                  | User name: win.duke.edu\dg93                   |   |
|                                                  | Password: ••••••                               |   |
|                                                  |                                                |   |
|                                                  |                                                |   |
|                                                  |                                                |   |
|                                                  |                                                |   |
|                                                  |                                                |   |
|                                                  | Learn about Exchange account settings Advanced |   |
| + • - *                                          |                                                |   |